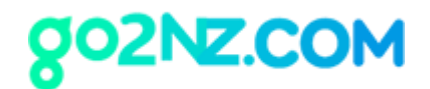

# 뉴질랜드 이민성 아이디와 패스워드 만들기

- 1. https://www.immigration.govt.nz/ 에 방문합니다.
- 우 상단의 LOG IN을 클릭합니다.

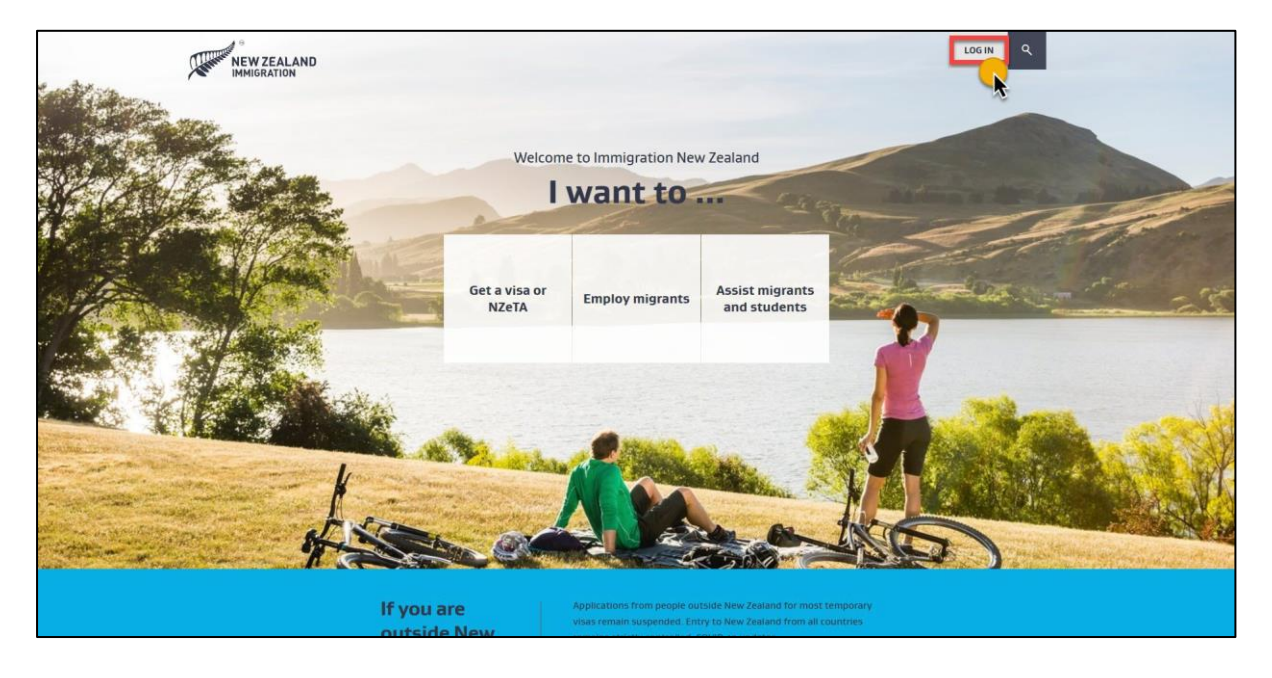

2. 새로운 레이어가 뜨면 Visitor visa를 클릭합니다.

#### 뉴질랜드 온라인 유학원, 고투엔젯

Level 10, 21 Queen Street, Auckland, New Zealand

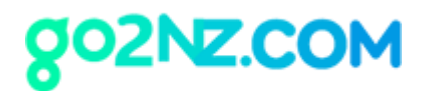

| A STATE OF THE STATE OF THE STA | V ZEALAND<br>GRATION            |                             | COM                               |
|----------------------------------------------------------------------------------------------------|---------------------------------|-----------------------------|-----------------------------------|
|                                                                                                    | Use our online system to a      | Log into our online systems | o use our <u>online services.</u> |
|                                                                                                    |                                 | Apply                       |                                   |
|                                                                                                    | Child visa                      | Student visa                | Work visa                         |
|                                                                                                    | Partner visa                    | Visitor visa                | Working Holiday Visas             |
|                                                                                                    | Skilled Migrant Category – EOIs | 访问签证                        |                                   |
|                                                                                                    |                                 | Check a visa                |                                   |
|                                                                                                    | Visa Verification Service       | VisaView for employers      | VisaView for education providers  |
|                                                                                                    |                                 |                             |                                   |

3. 하단에 다음과 같은 새로운 부분이 나타나며 여기서 LOG IN or CREATE ACCOUNT 버튼을 클릭합니다.

뉴질랜드 온라인 유학원, 고투엔젯

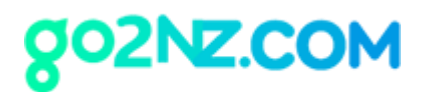

| A STATE OF A STATE OF | EW ZEALAND<br>NIGRATION         |                                                                                           | COME                             |  |  |
|----------------------------------------------------------------------------------------------------|---------------------------------|-------------------------------------------------------------------------------------------|----------------------------------|--|--|
|                                                                                                    | Use our online system to        | Log into our online systems<br>apply for selected visas or check visa details. Get help t | o use our online services.       |  |  |
|                                                                                                    |                                 | Apply                                                                                     |                                  |  |  |
|                                                                                                    | Child visa                      | Student visa                                                                              | Work visa                        |  |  |
|                                                                                                    | Partner visa                    | Visitor visa                                                                              | Working Holiday Visas            |  |  |
|                                                                                                    | Skilled Migrant Category – EOIs | 访问签证                                                                                      |                                  |  |  |
|                                                                                                    | Check a visa                    |                                                                                           |                                  |  |  |
|                                                                                                    | Visa Verification Service       | VisaView for employers                                                                    | VisaView for education providers |  |  |
|                                                                                                    |                                 |                                                                                           |                                  |  |  |
|                                                                                                    |                                 | Visitor visa                                                                              |                                  |  |  |
| Log in here to apply for your Visitor visa. If you do not have an account, you can create one here.                                                                                                    |                                 |                                                                                           |                                  |  |  |

4. 클릭을 하면 로그인 창이 뜹니다. 이때 오른편에 CREATE YOUR REALME LOGIN을 클릭합니다.

뉴질랜드 온라인 유학원, 고투엔젯

Level 10, 21 Queen Street, Auckland, New Zealand

| Recl                                                                                                    | NEW ZEALAND<br>IMMIGRATION                                                                                                    |  |
|----------------------------------------------------------------------------------------------------|----------------------------------------------------------------------------------------------------|--|
| Go back to Immigration New Zealand                                                                                                    |                                                                                                    |  |
| Login with RealMe<br>You've been redirected here so you can log in with RealMe<br>Username<br>Password<br>Forgot Username or Forgot Password? | Create a RealMe login<br>To access this service you need a RealMe login.<br>You'll be able to access a range of services with a single<br>username and password, RealMe is designed to protect your<br>privacy and security. |  |
| Help & contact us Terms of use Privacy About this site                                                                                        | Eaglish 中文                                                                                                    |  |

5. 다음과 같은 회원가입 페이지가 접속되면 다음과 같이 작성합니다.

뉴질랜드 온라인 유학원, 고투엔젯

Level 10, 21 Queen Street, Auckland, New Zealand

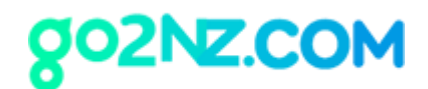

| Real                              |                                                                                                    |
|-----------------------------------|----------------------------------------------------------------------------------------------------|
| me                                |                                                                                                    |
|                                   |                                                                                                    |
|                                   |                                                                                                    |
| Set up your acco                  | bunt                                                                                                    |
|                                   |                                                                                                    |
| Contact details                   |                                                                                                    |
| Email address                     | 이메일 중소                                                                                                    |
| Please enter an email address.    |                                                                                                    |
| Email address (again)             | 이메일 주소 한번 더 입력                                                                                                 |
| Username                          | 생성할 아이디 입력                                                                                                    |
| Minimum 4 characters              |                                                                                                    |
| Mobile number (Optional)          | Prefix 부분에 021, 022, 027 입력                                                                                    |
| Country code<br>New Zealand (+64) | Prefix<br>022: Number '부분에 LIDIXI 번호 입력                                                                        |
| This number can also be used to   | reset your password if you forget it.                                                                          |
| Alternative contact number        | (Optional)                                                                                                    |
| Country code<br>New Zealand (+64) | Prefi OI 부분은 안적어도 됩니다.                                                                                         |
|                                   | And a second second second second second second second second second second second second second second second |

- 이메일 주소는 가급적 NAVER메일이나 GMAIL을 사용해 주세요. 기타 메일은 인증메일
   이 제대로 발송되지 안는 경우가 많기 때문입니다.
- Username 항목에는 만드실 아이디를 입력하시면 됩니다. 꼭 잊지 않도록 잘 기재해 주 시기 바랍니다.
- 휴대폰 번호에 적는 란에는 다음과 같이 기재해 주세요.
   예를 들어 휴대폰 번호가 021-123-4567 이라면
   Country code는 New Zealand(+64)
   Prefix는 021

### 뉴질랜드 온라인 유학원, 고투엔젯

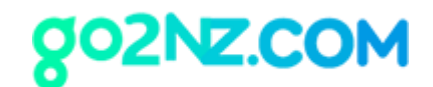

Number에는 123-4567 로 기재하시면 됩니다.

• Alternative contact number는 기재하지 않아도 됩니다.

| Password                                                                                                    |                                                                                                    |          |
|----------------------------------------------------------------------------------------------------|----------------------------------------------------------------------------------------------------|----------|
| our password must be at least                                                                                                    | 7 characters long. If it is less than 12 characters it must contain at least                                                                                                    | three of |
| he below:                                                                                                    |                                                                                                    |          |
| uppercase (A-7)                                                                                                    | • numbers (0-9)                                                                                                    |          |
| lowercase (a-z)                                                                                                    | • symbols (e.g. #, \$, !, @, ^, &, *, etc)                                                                                                    |          |
| 비밀번3                                                                                                    | 호를 대문자, 소문자, 숫자, 심볼을 3개이상                                                                                                    | 남 조합     |
| Password 하고 최                                                                                                    | 소 77h, 최대 127h 이내로 입력                                                                                                    |          |
| Password (again) 비밀법                                                                                                    | 호 한번 더 입력                                                                                                    |          |
| Security questions 🛛 🖵                                                                                                    | 망질분                                                                                                    |          |
| fyou need to reset your passwo                                                                                                    | 안실문<br>ord, you'll have to answer your security questions to access your login.                                                                                                    | ~        |
| fyou need to reset your passwo<br>Question 1<br>What was the primary school                                                                                                    | 아이, you'll have to answer your security questions to access your login.<br>you attended the most?                                                                                                    | ~        |
| f you need to reset your passwo<br>Question 1<br>What was the primary school<br>Answer 1                                                                                                    | 안설문<br>ord, you'll have to answer your security questions to access your login.<br>you attended the most?                                                                                                    | ~        |
| fyou need to reset your passwo<br>Question 1<br>What was the primary school<br>Answer 1<br>Shinjoong                                                                                                    | 양결문)<br>ord, you'll have to answer your security questions to access your login.<br>you attended the most?                                                                                                    | ~        |
| Security questions<br>f you need to reset your passwo<br>Question 1<br>What was the primary school<br>Answer 1<br>Shinjoong<br>Question 2                                                                                                    | YOU attended the most?                                                                                                    | ~        |
| Security questions<br>fyou need to reset your passwo<br>Question 1<br>What was the primary school<br>Answer 1<br>Shinjoong<br>Question 2<br>What was the name of your fa                                                                        | Provide the system         vord, you'll have to answer your security questions to access your login.         you attended the most?         vourite childhood friend, e.g. John Brown?                                 |          |
| Security questions<br>fyou need to reset your passwo<br>Question 1<br>What was the primary school<br>Answer 1<br>Shinjoong<br>Question 2<br>What was the name of your fa<br>Answer 2                                                            | Predector         vrd, you'll have to answer your security questions to access your login.         you attended the most?         vourite childhood friend, e.g. John Brown?                                           |          |
| Security questions<br>fyou need to reset your passwo<br>Question 1<br>What was the primary school<br>Answer 1<br>Shinjoong<br>Question 2<br>What was the name of your fa<br>Answer 2<br>Cheolsu                                                 | Predector         vord, you'll have to answer your security questions to access your login.         you attended the most?         vourite childhood friend, e.g. John Brown?                                          |          |
| Security questions<br>fyou need to reset your passwo<br>Question 1<br>What was the primary school<br>Answer 1<br>Shinjoong<br>Question 2<br>What was the name of your fa<br>Answer 2<br>Cheolsu<br>Question 3                                   | Predector         vrd, you'll have to answer your security questions to access your login.         you attended the most?         vourite childhood friend, e.g. John Brown?                                           |          |
| Security questions<br>fyou need to reset your passwork<br>Question 1<br>What was the primary school<br>Answer 1<br>Shinjoong<br>Question 2<br>What was the name of your fa<br>Answer 2<br>Cheolsu<br>Question 3<br>In what suburb or town was y | Predector         vord, you'll have to answer your security questions to access your login.         you attended the most?         vourite childhood friend, e.g. John Brown?         our first secondary/high school? |          |
| Security questions  fyou need to reset your passwo  Question 1 What was the primary school  Answer 1 Shinjoong  Question 2 What was the name of your fa  Answer 2 Cheolsu  Question 3 In what suburb or town was y  Answer 3                    | Predictor         vord, you'll have to answer your security questions to access your login.         you attended the most?         vourite childhood friend, e.g. John Brown?         our first secondary/high school? |          |

- 비밀번호는 대문자, 소문자, 숫자, 심볼 중 3개 이상을 조합하여 최소 7자, 최대 12자이내 로 입력합니다. 비밀번호를 두 번 기재합니다.
- 보안 질문은 추후 비밀번호를 잃어버렸을 때 찾는 질문에 대한 답변을 기재하는 것입니
   다. 총 3개의 질문으로 이루어져 있습니다.

#### 뉴질랜드 온라인 유학원, 고투엔젯

Level 10, 21 Queen Street, Auckland, New Zealand

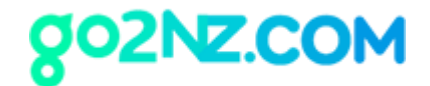

작성 예: (영어로 작성) Question 1. 마지막으로 다닌 초등학교 이름은? 신중초등학교 Question 2. 어린시절 가장 좋아했던 친구 이름은? 철수 Question 3. 첫 고등학교를 다닌 지역은? 서울

#### 뉴질랜드 온라인 유학원, 고투엔젯

| ers               |
|-------------------|
| ers               |
| ers               |
| ers               |
|                   |
|                   |
|                   |
| 안깨도 됩니다.          |
|                   |
|                   |
| ng                |
| 화면에 보이는 스팸방지 문자숫자 |
| 조합을 기재합니다.        |
|                   |
|                   |

- Secret PIN 은 비워 둡니다
- Prove you're a human에 화면에 나오는 숫자/글자 조합을 기재하시면 됩니다.
- Terms of use에 체크해 주시고 CONTINUE 버튼을 클릭합니다.

# 뉴질랜드 온라인 유학원, 고투엔젯

Level 10, 21 Queen Street, Auckland, New Zealand

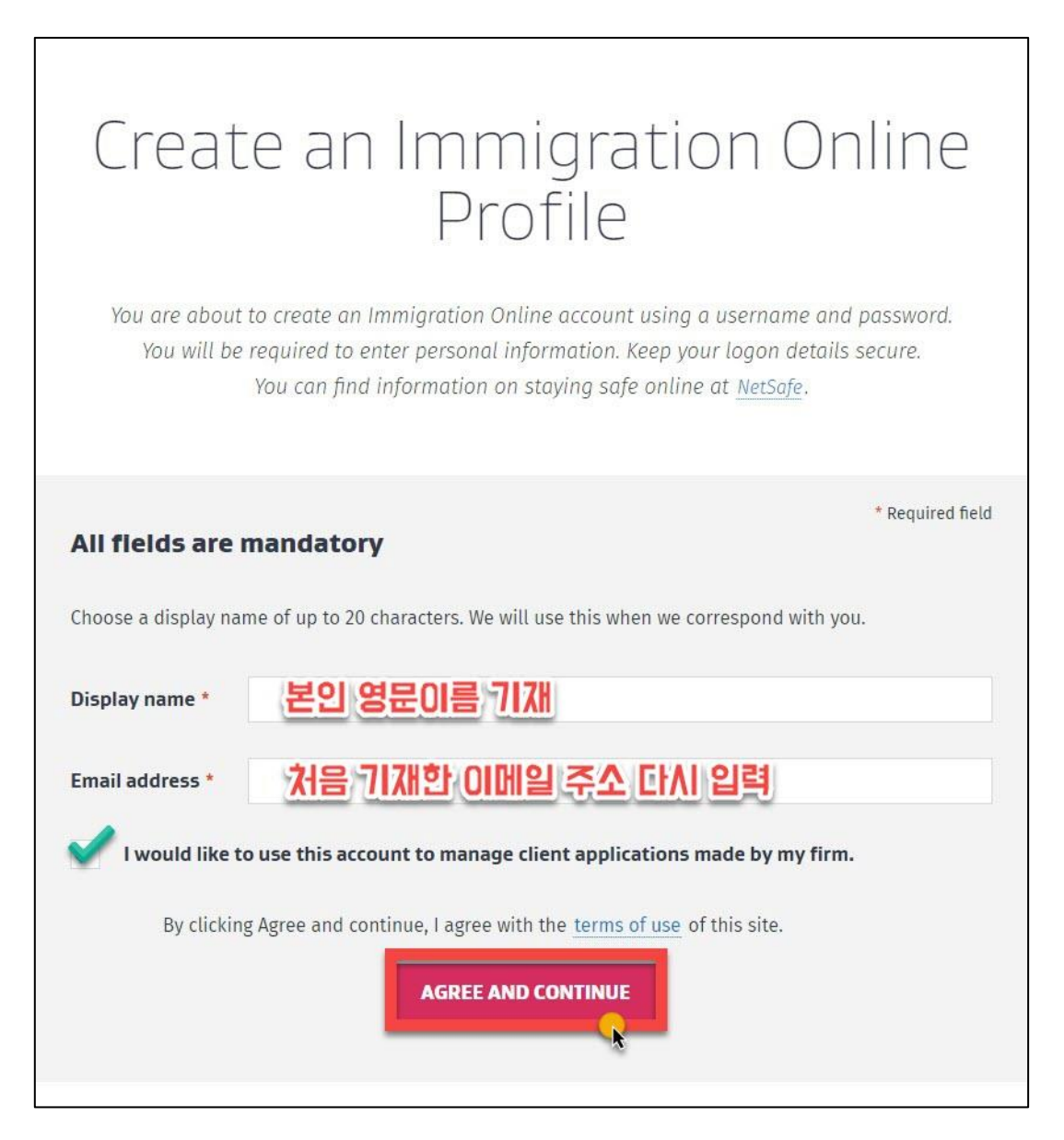

- Display Name에 본인 영문 이름을 기재합니다.
   예: 이름이 홍길동이라면 "Gildong Hong"
- 계정 생성 동의에 체크하시고 AGREE AND CONTINUE를 클릭합니다.

### 뉴질랜드 온라인 유학원, 고투엔젯

Level 10, 21 Queen Street, Auckland, New Zealand

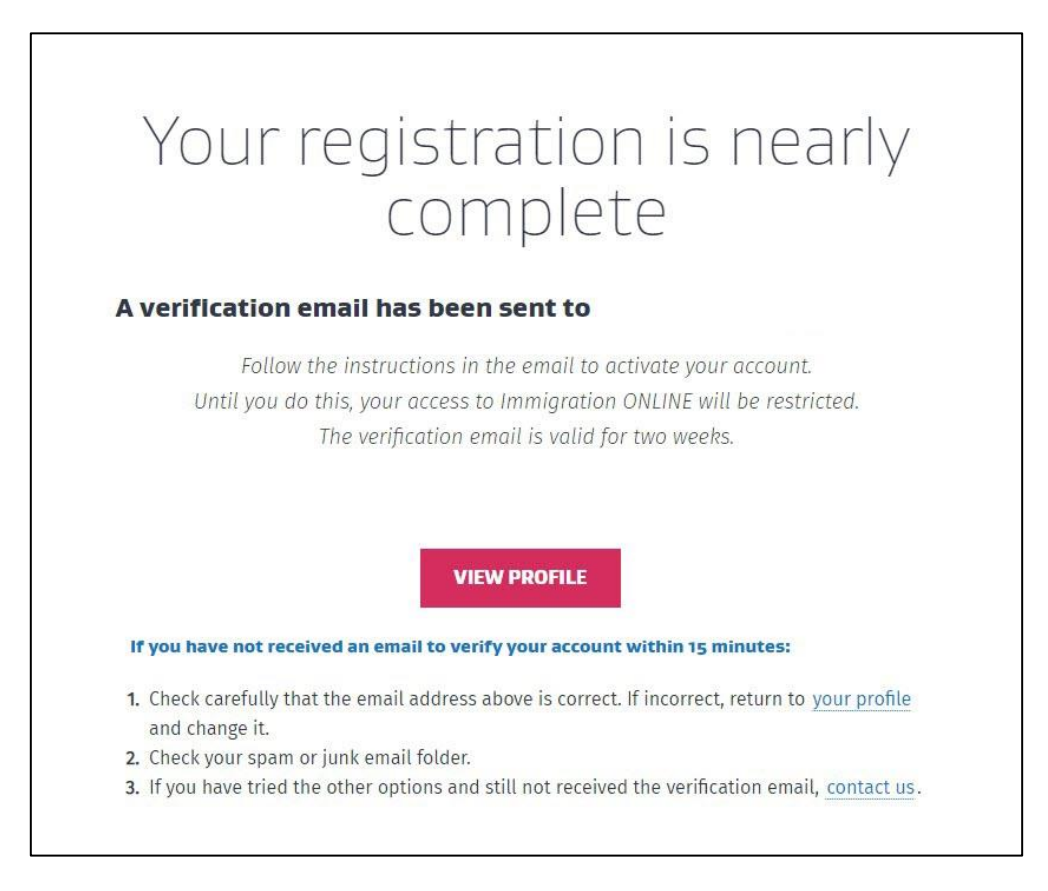

View Profile 버튼을 클릭하사고 창을 하나 더 켜서 기재하신 이메일 계정으로 로그인합니다.

# 계정 생성메일이 발송되었습니다. 이메일로 가셔서 다음과 같은 메일이 왔는지 확인합니다.

#### 뉴질랜드 온라인 유학원, 고투엔젯

Level 10, 21 Queen Street, Auckland, New Zealand

| V / Immigration N                           | New Zeala | nd 🛛 🗙 🖌 🛩 Immigration Online - Net      | nyth × M 聖色也不能(0)- × +                                                                                                    |       |        |    | ø × |
|---------------------------------------------|-----------|------------------------------------------|----------------------------------------------------------------------------------------------------|-------|--------|----|-----|
| < > C• N 🗎 mail.g                           | poogle.ci | om 받은편지함 (5) - emmakim1212@g             | mail.com - Gmail 💩 😈                                                                                                    | *   . | ¥ @    |    | © : |
| = 附 Gmail                                   |           | Q, 메일 검색                                 | *                                                                                                    | 0     | 3 111  | E  | Q   |
| - 편지쓰기                                      |           | □• ¢ :                                   | 1,59171 😇 1-50                                                                                                    | 1 <   | >      |    | Q   |
|                                             |           | □ 기분                                     | A 소설 세계였으라가 프로모션 세계였으라가<br>Instances YouTube                                                                                                    |       |        |    | e   |
| ↓ 받은편시함<br>★ 별표편지함                          | 5         |                                          |                                                                                                    |       |        | 10 | C   |
| C 다시 알림 항국                                  |           | 📄 🎲 noreply                              | RealMe - Login registration successful - Registration successful This message is to confirm the successful registration of your login. Check here to see where else you could use yo.                                                                                                    | 21    | # 2:09 | 0  | C   |
| <ul> <li>보낸편지함</li> <li>B) 이내브라하</li> </ul> |           | · · · · · · · · · · · · · · · · · · ·    |                                                                                                    |       | 1.00   |    | 0   |
| ■ [Imap]/Sent                               | 28        |                                          | And all one was reacted and all of a start of a start of a start of the start of the start of th | -     | -      | +  | C   |
| ✓ 터보기                                       |           | 1                                        | It is not set on the local set of the local in the local set of the local set of the local  |       |        |    | 0   |
| 형아웃 미팅<br>빠 새 회의                            |           | 1.1.1                                    | Reserve have been been been to be and the reason of the second second seco                                                                                                    |       |        |    | 10  |
| 📖 회의 참여                                     |           | C - trappose from                        | Example in 2014. Control when and including which in the second of the state of the state of the state of the state.                                                                                                    |       |        |    |     |
| 행아웃                                         |           | C. I. SHARE STORE                        | Refere despinants formal sectors and to been building a sector of an analytic to being                                                                                                    |       |        |    | 4   |
|                                             | +         |                                          | The same and the second and the target of the second second                                                                                                    |       |        |    |     |
|                                             |           | C. I. Andrewski, Street                  | Repair Name. That the strength to support any strength of the strength of the  |       |        |    |     |
|                                             |           | C. C. Marriella                          | Means of the sector we have a provide the test of a sector of the transmission of the sector to device the sector.                                                                                                    |       |        |    |     |
|                                             |           |                                          | b the laste ageing: body tools and described encoder on a static baseline too where a too and to ment? • constants                                                                                                    |       |        |    |     |
| 최근 채팅 기록이 없습니다<br>새로 시작하기                   | Б         | 1.1.1.1.1.1.1.1.1.1.1.1.1.1.1.1.1.1.1.1. | <pre>bit set and and bit - boot sog - bit bit proposed in bit 2.2.2 close of a set<br/>set at</pre>                                                                                                    |       | ***    |    |     |
|                                             |           | 1.1.1                                    | B sector base for from Land U - from any 12 to be proposed to the dist.                                                                                                    |       |        |    |     |
| ± 0 %                                       |           | 1.1.1.1.1.1.1.1.1.1.1.1.1.1.1.1.1.1.1.1. | Many Normal Workshows and include for the risk of the same news last description and in the c                                                                                                    |       |        | >  | \$  |

발송인 noreply 로 Realme – Login registration successful이라는 제목의 메일이 도착했을 것입니다. 해당 내용을 클릭하시면 다음과 같은 내용으로 아이디와 휴대폰 번호가 기재되어 있을 것입니다.

| Registration successful                                                                        | Real    |
|------------------------------------------------------------------------------------------------|---------|
| This message is to confirm the successful registration of your login.                          |         |
| Check here to see where else you could use your RealMe login.                                  |         |
| Your access username is:                                                                       |         |
| Your text mobile number is:                                                                    |         |
| Find out about adding your personal information at <u>www.realme.govt.nz/what-<br/>it-is</u>   |         |
| Need to change your details? View transaction history? Login to <u>realme.govt.nz</u>          |         |
| CONTACT US ANYTIME: New Zealand: 0508 558 855 (toll free) Overseas: +64 9 914 4100 (<br>apply) | charges |

이런 화면이 나온다면 성공적으로 이민성 계정이 생성된 것입니다.

### 뉴질랜드 온라인 유학원, 고투엔젯

Level 10, 21 Queen Street, Auckland, New Zealand

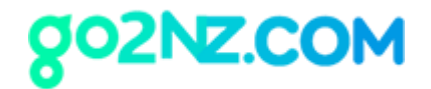

| = M Gmail                              | Q, 메일검색      | * 0                                                                                                    | . 🛞 🏢             | E |
|----------------------------------------|--------------|----------------------------------------------------------------------------------------------------|-------------------|---|
| - 편지쓰기                                 | □- c :       | 1,592% 至 1-50                                                                                                    | $\langle \rangle$ |   |
| 방운편지함 6                                | 고 기본         | 소설 [변명원227]<br>Instagram, YearTube 및 프로모션                                                                                                    |                   |   |
| ★ 별표편지함                                | 🗌 🚖 No-reply | Your Immigration ONLINE Profile - Dear subset kim, You have registered with Immigration ONLINE. Verify your Immigration ONLINE account by clicking the link below. Verification L. | p 오후 2:33         |   |
| C 다시 알림 창목                             |              |                                                                                                    |                   | 0 |
| ▶ 보낸편지함                                |              |                                                                                                    |                   |   |
| 임시보관함 28                               |              |                                                                                                    |                   | + |
| [Imap]/Sent                            |              |                                                                                                    |                   |   |
| ^ 간략히                                  |              |                                                                                                    |                   |   |
| ▶ 중요편지함                                |              |                                                                                                    |                   |   |
| 회 채팅보관함                                |              |                                                                                                    |                   |   |
| ≫ 예약됨                                  |              |                                                                                                    |                   |   |
| 🎬 전체보관함                                |              |                                                                                                    |                   |   |
| 행아웃 미팅                                 |              |                                                                                                    |                   |   |
| ■ 새 회의                                 |              |                                                                                                    |                   |   |
| 🗐 회의참여                                 |              |                                                                                                    |                   |   |
| 100                                    |              |                                                                                                    |                   |   |
| 영 ···································· |              |                                                                                                    |                   |   |
| • · ·                                  |              |                                                                                                    |                   |   |
|                                        |              |                                                                                                    |                   |   |
|                                        |              |                                                                                                    |                   |   |
|                                        |              |                                                                                                    |                   |   |
|                                        |              |                                                                                                    |                   |   |
| 최근 채팅 기록이 없습니다.<br>새로 시작하기             |              | Barris -                                                                                                    |                   |   |
|                                        |              |                                                                                                    |                   |   |
| ± • •                                  |              |                                                                                                    |                   | > |

No-reply로 Your Immigration ONLINE Profile이라는 두번째 메일이 왔는지 확인합니다.

# 이메일로 들어가시면 다음과 같은 화면이 나옵니다.

## 뉴질랜드 온라인 유학원, 고투엔젯

Level 10, 21 Queen Street, Auckland, New Zealand

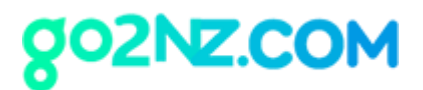

| No-reply@online.immigration.govt.nz<br>나에게 ㅜ |                                                                                                    | @ 오후 2:33 (0분 전) 👌 🔦 : |
|----------------------------------------------|----------------------------------------------------------------------------------------------------|------------------------|
| 文A 영어 ▾ > 한국어 ▾ 메일번역                         |                                                                                                    | 영어 번역 안람 ×             |
|                                              | Immigration ONLINE                                                                                             |                        |
|                                              | Dear                                                                                                    |                        |
|                                              | You have registered with Immigration ONLINE.                                                                   |                        |
|                                              | Verify your Immigration ONLINE account by clicking the link below:                                             |                        |
|                                              | Verification Link                                                                                              |                        |
|                                              | This link is valid for 14 days. You can request a new verification email from your Immigration ONLINE profile. |                        |
|                                              | Thank you,                                                                                                    |                        |
|                                              | Immigration New Zealand                                                                                        |                        |
|                                              | Contact Information                                                                                            |                        |
|                                              | Note: This is an auto-generated email, do not reply to it.                                                     |                        |
|                                              | Immigration ONLINE                                                                                             |                        |
|                                              | 章歌的 suhee kim,                                                                                                 |                        |
|                                              | 您已经在Immigration ONLINE上注册。                                                                                     |                        |
|                                              | 请点击下面的链接未验证您的Immigration ONLINE帐户:                                                                             |                        |
|                                              | 验证链接                                                                                                    |                        |
|                                              | 本链接有效期为14 天。链接失效后您可以从您的 Immigration ONLINE 个人档案 卖取新的验证邮件。                                                      |                        |
|                                              | 谢谢.<br>新西兰移民局                                                                                                  |                        |
|                                              | 联系方式                                                                                                    |                        |
|                                              | 注意:这是一封系统自动生成的邮件,请勿回复。                                                                                         |                        |
|                                              |                                                                                                    |                        |

내용 중에 Verification Link 라는 링크를 클릭하시면 다음과 같이 인증이 완료됩니다.

|                                                                       |                                                                        | count [ n] Manage my RealMe 🗗 🔛 Logout English 🖌 |
|-----------------------------------------------------------------------|------------------------------------------------------------------------|--------------------------------------------------|
| HEW ZEALAND<br>HEIGERATION                                            |                                                                        |                                                  |
|                                                                       | Verification successful                                                |                                                  |
|                                                                       | ACTIVE     Your profile has been completed and your account is active. |                                                  |
|                                                                       | View my account                                                        |                                                  |
|                                                                       |                                                                        |                                                  |
|                                                                       |                                                                        |                                                  |
| MINISTRY OF BUSINESS,<br>INNOVATION & EMPLOYMENT<br>HERNA WYAKATUTUKI |                                                                        | New Zealand Government                           |
| GLOSSARY ACCESSIBILITY PRIVACY COPYRIGHT TR                           | RMS OF USE                                                             | © 2020 IMMIGRATION NEW ZEALAND                   |

# 참고

# 뉴질랜드 온라인 유학원, 고투엔젯

Level 10, 21 Queen Street, Auckland, New Zealand

뉴질랜드 (09) 379-9927 | 한국 직통 (02) 525-7045 (한국 시내요금)

https://go2nz.com I admin@go2nz.com

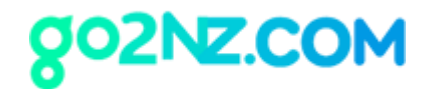

만일 해당 메일이 오지 않았다면 계정생성 마지막 페이지에서 View Profile 버튼을 클릭하면 나온 화면에서 Request new verification email을 클릭하면 인증메일이 재전송됩니다.

|                                                                        |              | Contact us M                                                                                                    | dy account (suhee kim) 🛛 Manage my RealMe 🗗 🚟      | Logout English V        |
|------------------------------------------------------------------------|--------------|----------------------------------------------------------------------------------------------------|----------------------------------------------------|-------------------------|
| NEW ZEALAND<br>HOHIGEATEON                                             |              |                                                                                                    |                                                    |                         |
| My Account                                                             | My Account   |                                                                                                    |                                                    |                         |
| Manage Profile                                                         | Edit prof    | le                                                                                                    | (I) Your acc                                       | ount is not verified    |
| Manage firms                                                           |              |                                                                                                    | Request new ver                                    | fication email          |
| Making an application                                                  |              |                                                                                                    |                                                    | *                       |
| Uploading documents                                                    |              | A VERIFICATION EMAIL HAS BEEN SENT TO YOUR NEW EMAIL AD                                                                                    | DRESS                                              |                         |
| Fees, decision times and where to apply                                |              | Follow the instructions in the email to activate your account. Unti<br>ONLINE will be limited. The verification email is valid for two wee | il you do this, your access to Immigration<br>eks. |                         |
| Contact us                                                             |              |                                                                                                    |                                                    |                         |
|                                                                        |              |                                                                                                    |                                                    |                         |
|                                                                        |              |                                                                                                    |                                                    |                         |
| MINISTRY OF BUSINESS,<br>INNOVATION & EMPLOYMENT<br>HIGHNA WHARATUTUKI |              |                                                                                                    |                                                    | New Zealand Government  |
| GLOSSARY ACCESSIBILITY PRIVACY COPYRIGHT                               | TERMS OF USE |                                                                                                    | \$ 2020                                            | IMMIGRATION NEW ZEALAND |

이메일 계정의 스팸 메일함도 꼭 확인해 주시기 바랍니다.

생성하신 이민성 아이디와 패스워드는 잘 메모해 두시기 바랍니다.

뉴질랜드 온라인 유학원, 고투엔젯